## Schools/Groups Immersive Dome Experience Booking Instructions

- 1. Read the descriptions and watch the trailers of the available shows and make a note of which one you'd like to see.
- 2. Scroll down and select the date you would like to attend.

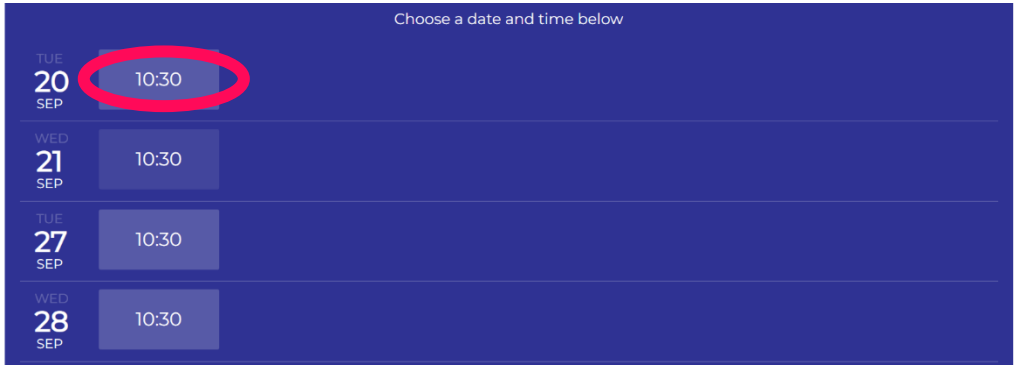

3. Click on 'Add to cart' next to the Accompanying Adults product (DO NOT CLICK ON THE DOME SHOW FIRST- you need to input your children and adult tickets first)

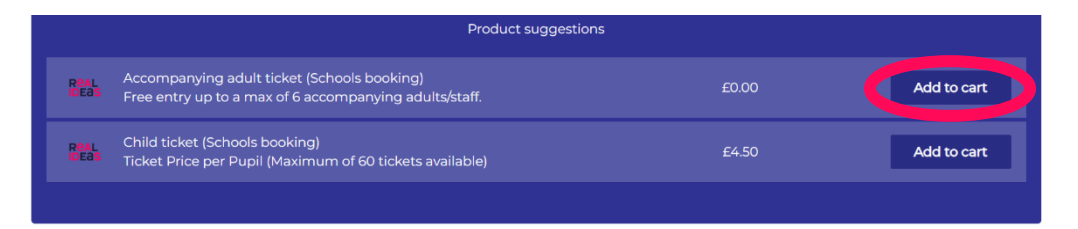

4. Select how many adults will be attending (if you're a SEN school and need more than 6 adults that is okay, however the capacity of the dome is 70 people)

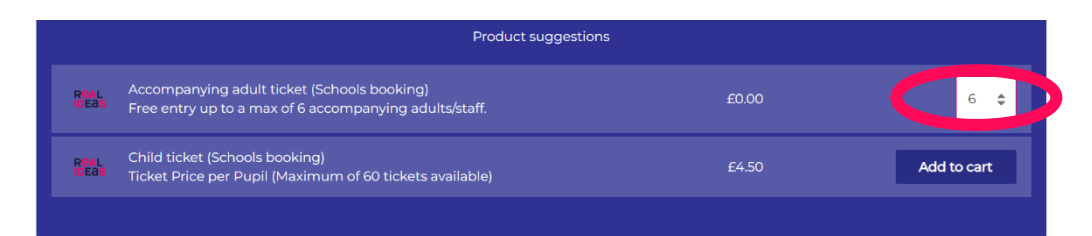

5. Click on 'Add to cart' next to the Child Ticket product

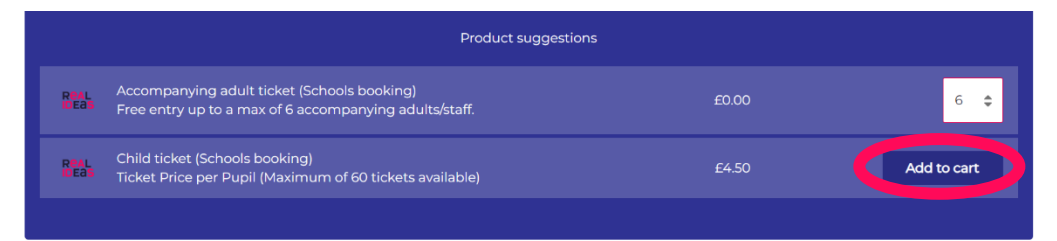

6. Select how many children will be attending (if you have more than 10, click on the 10+ in the drop down menu and type in the number of children)

7. Click confirm- these tickets will be added to your cart

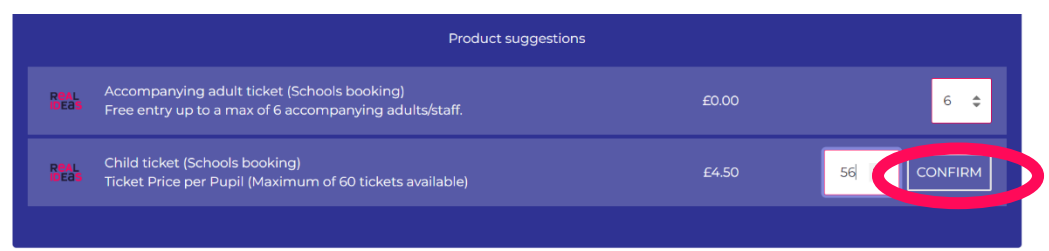

8. Select '1' on the School Group Dome Screening option

| 🎯 Market Hall 🛛 🛗 10:30, Tuesday 20 September 2022 (Doors open 10:30)                                                                                             | ×           |
|----------------------------------------------------------------------------------------------------|-------------|
| School group dome screening   After selecting this ticket, please select the   number of child and accompanying adult   tickets you require for your group below. |             |
| Product suggestions                                                                                                    | 3<br>4<br>5 |
| Accompanying adult ticket (Schools booking) £0.00<br>Free entry up to a max of 6 accompanying adults/staff.                                                       | 6<br>7<br>8 |
| Child ticket (Schools booking)<br>Ticket Price per Pupil (Maximum of 60 tickets available)<br>£4.50                                                               | 56          |

9. The date you selected will now show as sold out- this means that once you have checked out and paid for your booking, you will have secured the dome for your group. Now click 'Checkout'

|                  | Choose a date and time below |                                         |   |  |  |  |  |
|------------------|------------------------------|-----------------------------------------|---|--|--|--|--|
| TUE<br>20<br>SEP | 1<br><del>10:30</del>        |                                         |   |  |  |  |  |
|                  |                              | SOLD OUT                                | × |  |  |  |  |
| WED<br>21<br>SEP | 10:30                        |                                         |   |  |  |  |  |
| 27               | 10:30                        | Subtotal: £252.00 () 19:48left CHECKOUT | + |  |  |  |  |

10. Check your basket is correct and click 'Continue'

| 1. Cart 2. Suggestions                                                                  | 3. Extra Info 4. Login                    | 5. Billing Details | 6. Payment    |
|-----------------------------------------------------------------------------------------|-------------------------------------------|--------------------|---------------|
| Item                                                                                    | Price                                     | Quantity           | Subtotal      |
| Test Schools/Group booking event<br>☐ Tuesday 20 September 2022, 10:30<br>⑧ Market Hall | £0.00<br>(School group dome<br>screening) | 1 💠                | Û             |
| Accompanying adult ticket (Schools booking)                                             | £0.00                                     | 6 🜲                | 匝             |
| Child ticket (Schools booking)                                                          | £4.50                                     | 56                 | £252.00 🔟     |
| TOTAL:                                                                                  |                                           |                    | £252.00       |
| ← BACK                                                                                  |                                           | CONTINUE           | $\rightarrow$ |

11. If you would like to pay via invoice, scroll down on the cart page and input the code INVOICE into the promo box.

| 1. Cart                 | 2. Suggestions    | 3. Extra Info | 4. Login | 5. Billing Details | 6. Payment |
|-------------------------|-------------------|---------------|----------|--------------------|------------|
| Child ticket (Schools b | booking)          |               | £4.50    | 56                 | £252.00 🔟  |
| TOTAL:                  |                   |               |          |                    | £252.00    |
|                         |                   |               |          |                    | Empty cart |
| you have a promo        | code please enter | r it here     |          |                    |            |
| Enter your promotion c  | :ode              | APPLY         |          |                    |            |
|                         |                   |               |          |                    |            |

12. This will bring your basket total to £0 and our team will be in touch to process paying via invoice. Please make sure you have input the right contact details so we can get in touch with you. Payments must be made 2 weeks prior to your booking date, otherwise your booking will be cancelled. If your booking is made less than 2 weeks before your visit, please pay the invoice at least 3 days before your booking to avoid cancellation.

| Your promotion code has been set for the cart |                         |                   |          |                    |                |
|-----------------------------------------------|-------------------------|-------------------|----------|--------------------|----------------|
| IDEAS                                         |                         |                   |          |                    |                |
| 1. Cart                                       | 2. Suggestions          | 3. Extra Info     | 4. Login | 5. Billing Details | 6. Payment     |
| Child ticket (Schools                         | s booking)              |                   | £4.50    | 56 E252.0          | 0 discounted 🕅 |
| TOTAL:                                        |                         |                   |          |                    | FREE           |
|                                               |                         |                   |          |                    | Empty cart     |
| Discount(s) applied                           | d to these items includ | e:                |          |                    |                |
| PROMOTION 'SCHOO                              | L/GROUP BOOKING- INVOID | E', CODE: INVOICE | _        |                    |                |
|                                               |                         |                   |          |                    |                |

13. When you get to the 'Extra Info' tab, select the dome show you'd like to see from the drop down

| 1. Cart                                                                                                    | 2. Suggestions | 3. Extra Info             | 4. Login | 5. Billing Details | 6. Payment |
|----------------------------------------------------------------------------------------------------|----------------|---------------------------|----------|--------------------|------------|
|                                                                                                    | Wei            | Are Aliens!               | >        |                    |            |
| Please choose a dome s                                                                                                    | Cell!          | Cell! Cell!               |          |                    |            |
| Todata and the second second sec | Lege           | ent of the Enchanted Reef |          |                    |            |
| Test Schools/Group bo<br>event 20 Sep 2022 - 10:30                                                                                                    | oking Worl     | d War II                  | ·        |                    |            |
| SCHOOL GROUP DOME SCRE                                                                                                    | ENING          |                           | \$       |                    |            |
|                                                                                                    | Dom            | ie is a required field    |          |                    |            |
|                                                                                                    |                |                           |          |                    |            |
| $\leftarrow$                                                                                                    | BACK           |                           |          | CONTINUE           |            |

- 14. Click Continue, you will be prompted to make either log in or create an account. If you have an account, log in. If this is your first time booking with Real Ideas, create an account. Once you have logged in and entered all of your school's details and your contact details, you will reach the payment page.
- 15. If you're paying by card, enter the payment details and place the order- you will then receive an email to confirm your booking. If you're paying by invoice, your basket total should be £0; place your order and you should then receive an email to confirm your booking.